# Com tablet

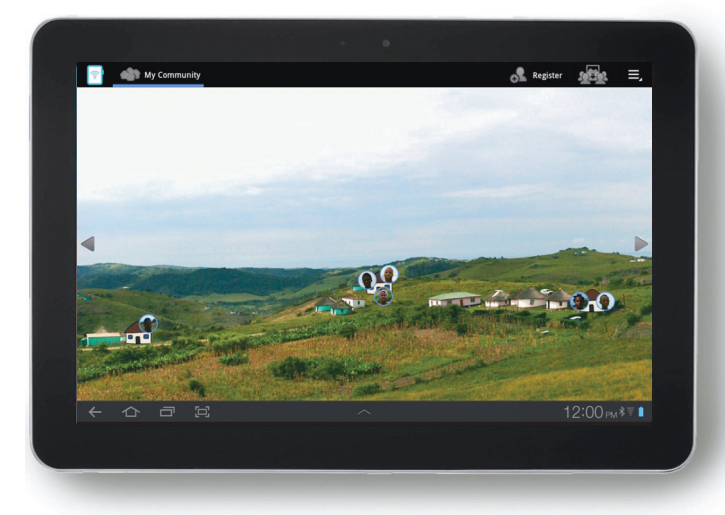

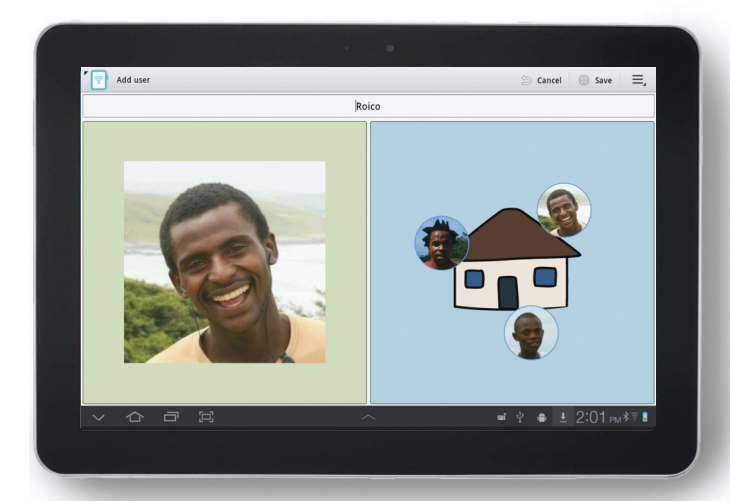

#### 1 Home Screen

To view people in the area around you, drag the photo to the left or right. People who are registered with the Com-Tablet will appear as faces attached to the places they live in.

To see who lives in each place, tap one of the house icons on the photo.

To register, tap the 'person' icon in the top right of the menu bar. To see any media that is shared with the whole community, tap the 'public media' icon in the top right.

# 2 Registration

To register, first enter your name in the box at the top, by typing your name on the keyboard that appears. To take your photo, tap the 'person' icon on the green background, then tap the 'camera' icon to take a picture of yourself.

To select where you live, tap the 'house' icon on the blue background, then choose a place on the photo display.

To finish registration, tap the 'save' button in the top right menu bar. When asked, draw a pattern in the box – this will make sure that nobody else can see your media unless you let them.

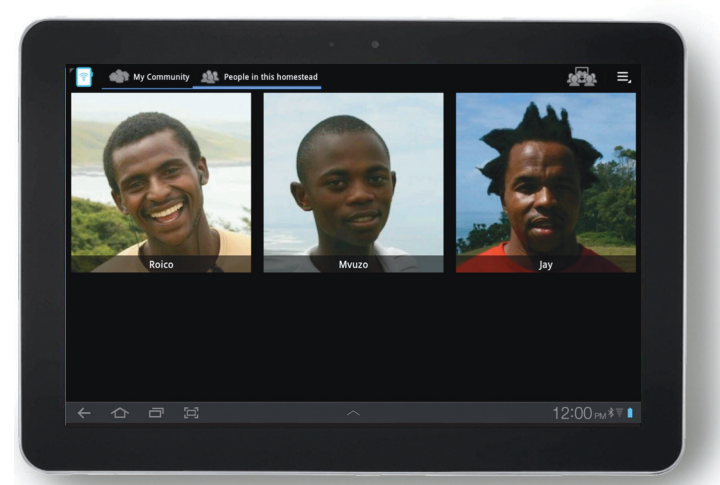

# 3 People

When you tap a 'house' icon on the home screen, the display changes to show who lives in this place.

Tap a person's face to see their media.

Tap the 'my community' button in the top left menu bar to go back to the home screen.

# Com tablet

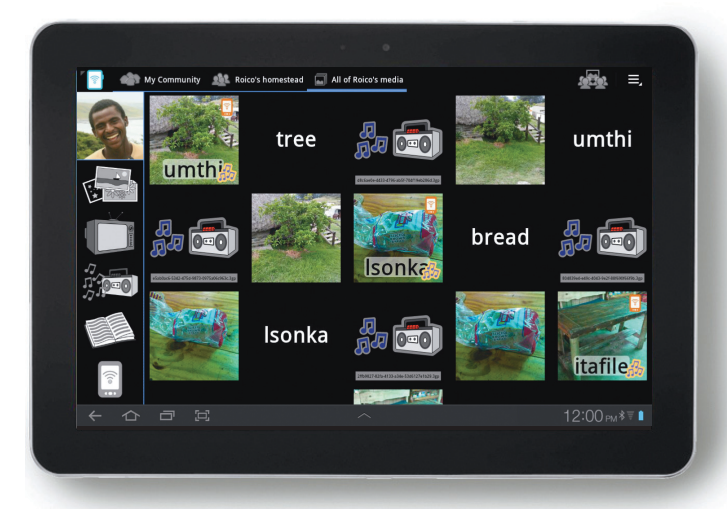

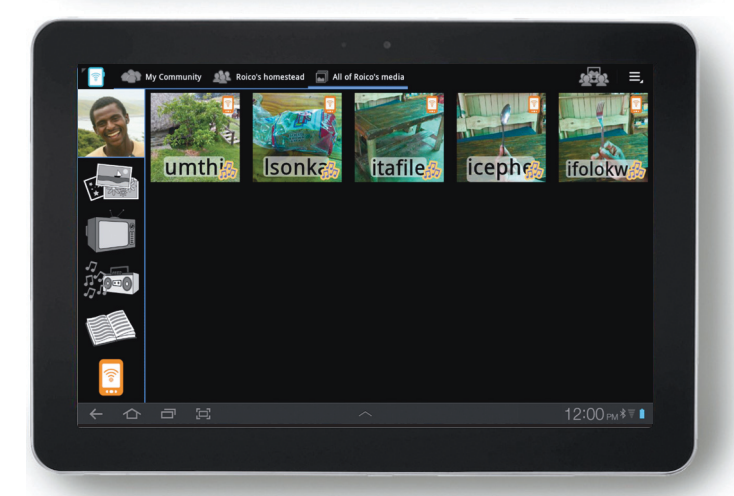

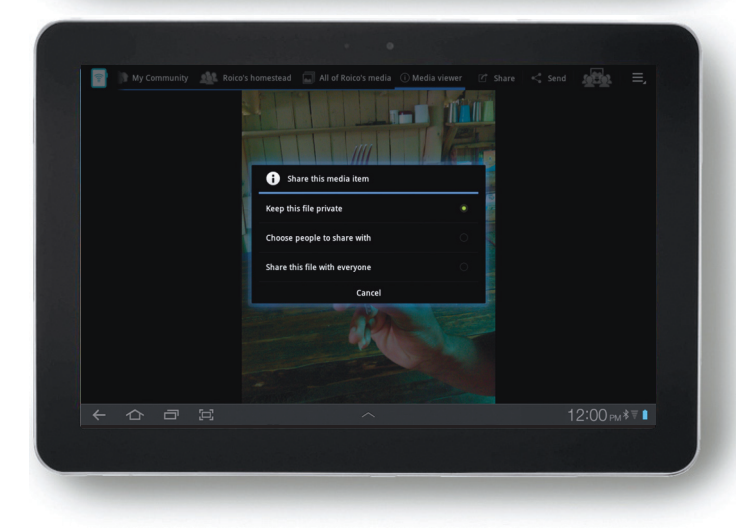

# For more information and updates: www.digitaleconomytoolkit.org

# **Com-Tablet** was designed by Simon Robinson, David Frohlich, Kristen Eglinton, Elina Vartiainen and Matt Jones.

### 4 Media

When you tap a person's face, the display changes to show their public media.

If you have chosen your own face then you can 'unlock' your media by drawing the pattern you used to register with – tap your face again to enter the pattern.

After you have unlocked, you can send your narratives from the Com-Phone and they will appear in your media library.

If you have chosen somebody else's face then only their shared media will appear.

#### 5 Filtering

Use the icons on the left of the screen to filter the media. You can select from images; videos; audio; text; and, narratives sent from a Com-Phone.

Tap once to turn on a filter; tap again to turn it off. Touch a media item to display, watch, listen to or read it.

Tap a narrative to play it, just like on the Com-Phone.

# 6 Sending and Sharing

To send a media item, just like on the Com-Phone, tap the send button in the top right of a media item.

To share a media item with someone else on the Com-Tablet, press the share button in the top right of the menu bar.

You can select to keep this media private, choose people to share with, or share it with everyone.

If you choose people to share it with, the display will change to photos of all the people who live in the community – tap the face of each person you want to share with.

If you choose to share with everyone then the media will show in the public display. Everyone who uses the tablet will be able to see it, even people who are not registered.

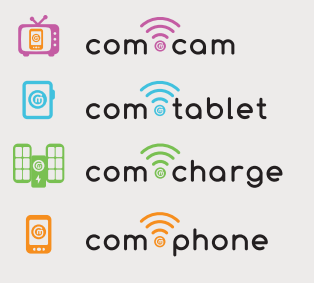